# **YALE HOUSING**

## **IMPORTANT: New Application Procedure for Dormitories:**

For those students applying for dormitory living in 254 Prospect Street, 276 Prospect Street, ES Harkness Hall, Hall of Graduate Studies or Helen Hadley Hall, you will be able to choose the Hall and the Room you'd like to live in after we have received your application.

#### 1. Apply for Housing

Starting Monday, April 17, 2017, go to your Self Service page (select <u>Self Service</u> or go to <u>http://housing.yale.edu/graduate-housing</u>) and log into Self Service with your Yale NetID and Password.

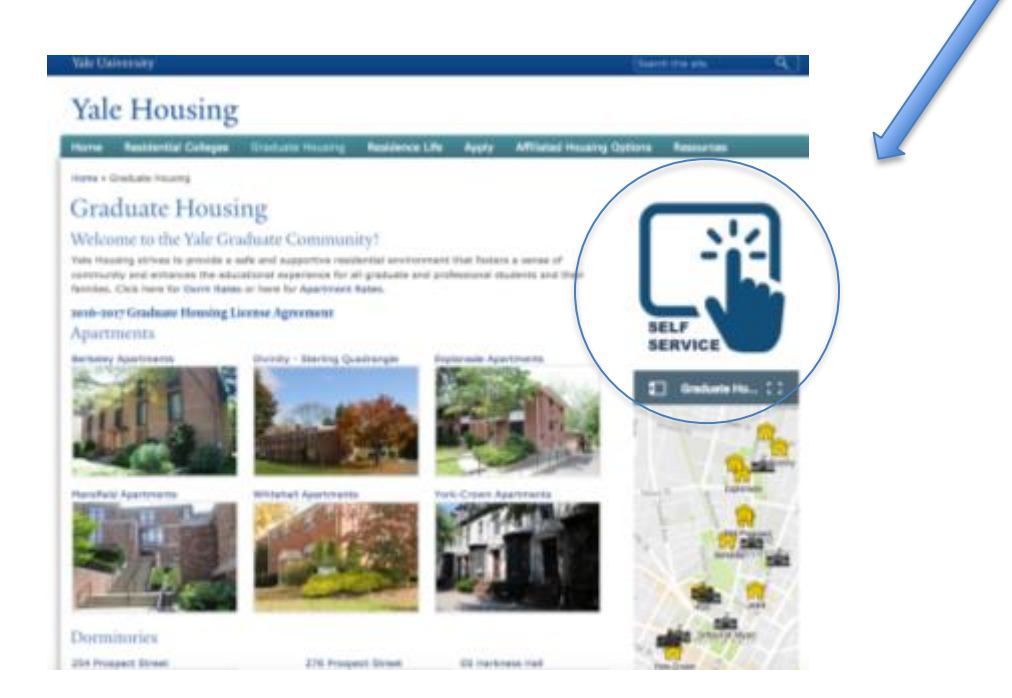

Under the "Application" drop down menu, select "Housing Application." Complete the Housing Application.

| Yale University Home Application- Check Out Survey - Room Selection - Diving - More Taeka |                                                                                                    |
|-------------------------------------------------------------------------------------------|----------------------------------------------------------------------------------------------------|
| Dan Buildog<br>dbd2                                                                       |                                                                                                    |
| Messages                                                                                  | Sign Out                                                                                                    |
| - There are no important messages.                                                        | information                                                                                                    |
| Koom Selection                                                                            | Welcome to Self Service!<br>If you have any questions please contact the Housing<br>Office at housing@yele.edu. |

#### 2. Room Selection

On the following business day, you will be notified by email of the day and time to go back into your Self Service portal to pick your Hall and Room.

# Instructions for picking your room for 2017-2018 Academic Year:

- 1. From your Self Service page, go to the Room Selection Bar.
  - Click on the blue button "Select a Room/Suite."

| Yale University Home                                                                                                    | Application - Check Out Surv                                                                                          | ey - Room Selection -                                                                      | Dining -                                              | More Taska +                                                                                                    |                                                                                   |
|----------------------------------------------------------------------------------------------------|----------------------------------------------------------------------------------------------------|--------------------------------------------------------------------------------------------|-------------------------------------------------------|----------------------------------------------------------------------------------------------------|-----------------------------------------------------------------------------------|
| Dan Buildog<br>dbd2                                                                                                    |                                                                                                    |                                                                                            |                                                       |                                                                                                    |                                                                                   |
| Messages                                                                                                    |                                                                                                    |                                                                                            |                                                       |                                                                                                    | Sign Out                                                                          |
| - There are no important messages.                                                                                                    |                                                                                                    |                                                                                            |                                                       |                                                                                                    | Information                                                                       |
| Room Selection                                                                                                    |                                                                                                    |                                                                                            |                                                       |                                                                                                    | Welcome to Self Service<br>If you have any questions<br>Office at housing@yale.ed |
| Your Service electron reaction<br>Yale Graduate domitories will be assigned<br>confirmation of your room assignment will<br>license agreement and make the security<br>Your Start Time: (spen selection)<br>Your Start Time: (spen selection)<br>Your Droup Priority #: 0 | ed via Hoom selection. You will cho<br>the link to sold the Housing Lloens<br>deposit will result in forfeiture of th | ose the Hall and Room you'd<br>e Agreement and make the s<br>e room. All assignments are t | like to live in fo<br>ourity deposit<br>nel and canno | or Academic Year 2017-2018. You will receive an email<br>(\$700 plus \$40 processing fee). Failure to complete the<br>t be changed. |                                                                                   |
| Selection Times:                                                                                                    |                                                                                                    |                                                                                            |                                                       |                                                                                                    |                                                                                   |
| Apr 05 from 9:00 AM to 10:00 PM<br>Select a Room/Suite                                                                                                    |                                                                                                    |                                                                                            |                                                       |                                                                                                    |                                                                                   |
| 1                                                                                                    |                                                                                                    |                                                                                            |                                                       |                                                                                                    |                                                                                   |

2. Choose the Hall (and floor number if that's important to you).

| ale University Home Application - Ch | eck Out Survey + Room Selection + Din                            | ing - More Taska                                 |
|--------------------------------------|------------------------------------------------------------------|--------------------------------------------------|
|                                      |                                                                  |                                                  |
| You have until 4/5/2017 at 10:00 PM. |                                                                  |                                                  |
| Roommate Group (1)                   |                                                                  |                                                  |
| You                                  | loss tituet                                                      |                                                  |
| Floori                               | Plan Filler Bid Prospect Street The Compact Street               |                                                  |
| Find Available Rolens                | ES Harkness Hall<br>Hall of Graduate Studies<br>Halen Hades Hall |                                                  |
|                                      |                                                                  | . Inc. The Managine Director Soll Service of 1.5 |
|                                      | U Adronalex Soution                                              | , inc - the Housing Unicur service 90.1.3        |

• Click on the button "Find Available Rooms." All available rooms that you are eligible for in that Hall (and floor if chosen) will display. The room number, room type and semester rate will be displayed.

| Yale University Home                                                                            | Application - | Check Out Survey - | Room Selection - | Dining - | More Taska + |
|-------------------------------------------------------------------------------------------------|---------------|--------------------|------------------|----------|--------------|
| Available Rooms                                                                                 |               |                    |                  |          |              |
|                                                                                                 |               |                    |                  |          |              |
| Helen Hadley Hall - Floor 1<br>Room: 101<br>Hrifi Medium rate: \$3,209.00 (Term)<br>Select Room | Spota: 1      |                    |                  |          |              |
| Room: 102<br>HHH Medium rate: \$3,200.00 (Term)<br>Select Room                                  | Spots: 1      | `                  |                  |          |              |
| Reom: 103<br>HHH Medium rate: \$3,209.00 (Term)<br>Select Room                                  | Spots: 1      |                    |                  |          |              |
| Room: 104<br>HHH Medum rate: \$3,209.00 (Term)<br>Select Room                                   | Spots: 1      |                    |                  |          |              |

3. Once you've decided on a room, click the "Select Room" button. You'll get this screen:

| Yale University Home Application - Check Out Survey                                                                                                    | Room Selection + Dining + More Teaks + |
|----------------------------------------------------------------------------------------------------|----------------------------------------|
| 🕺 Room Sooking                                                                                                    |                                        |
| You have selected the room:                                                                                                    | Helen Hodiey Hall 101                  |
| Helen Hadley Hall<br>101 bed 1                                                                                                    | Den Bulden                             |
| Are you sure that this is correct (you will not be able to change this yourself)?<br>If so, you may submit noon booking now<br>I Agree - Submit My Room Selection |                                        |

4. To choose this room, click "I Agree – Submit My Room Selection." You'll get this screen. Click "Back to Main Menu."

| Yale University                                   | Home        | Appiloation+ | Charles arrest - | Room Selection - | Dining - | More Taska + |  |
|---------------------------------------------------|-------------|--------------|------------------|------------------|----------|--------------|--|
| Save Room Ass                                     | Ignment     |              |                  |                  |          |              |  |
| Congratulational Your m                           | s been sav  | acess is co  | mpletel          |                  |          |              |  |
| Voa wil receive a confirm<br><< Back to Main Menu | alion e-mai | i shartly.   |                  |                  |          |              |  |
|                                                   |             |              |                  |                  |          |              |  |

5. Under the Applications tab, choose "New Housing License Agreement (2017 Fall)"

| Yale University Home Application - Check Cut Su Room Selection - Diving - More Tasks            |                                                                                                    |
|-------------------------------------------------------------------------------------------------|----------------------------------------------------------------------------------------------------|
| Dam Buildog<br>dbd2                                                                             |                                                                                                    |
| Messages                                                                                        | Bign Out                                                                                                    |
| - There are no important messages.                                                              | Information                                                                                                    |
| 🗊 Room Selection                                                                                | Welcome to Self Service!<br>If you have any questions please contact the Housing<br>Office at housing@yels.edu. |
| No room selection processes to list.                                                            |                                                                                                    |
| oom Asignments                                                                                  |                                                                                                    |
| Helen Hadley Hall 101<br>Bed: 1<br>HHH Medium<br>Phone: (200,435-1980<br>6/18/2017 - 12/51/2017 |                                                                                                    |

6. To finalize your room, you'll need to read and sign the Housing License Agreement.

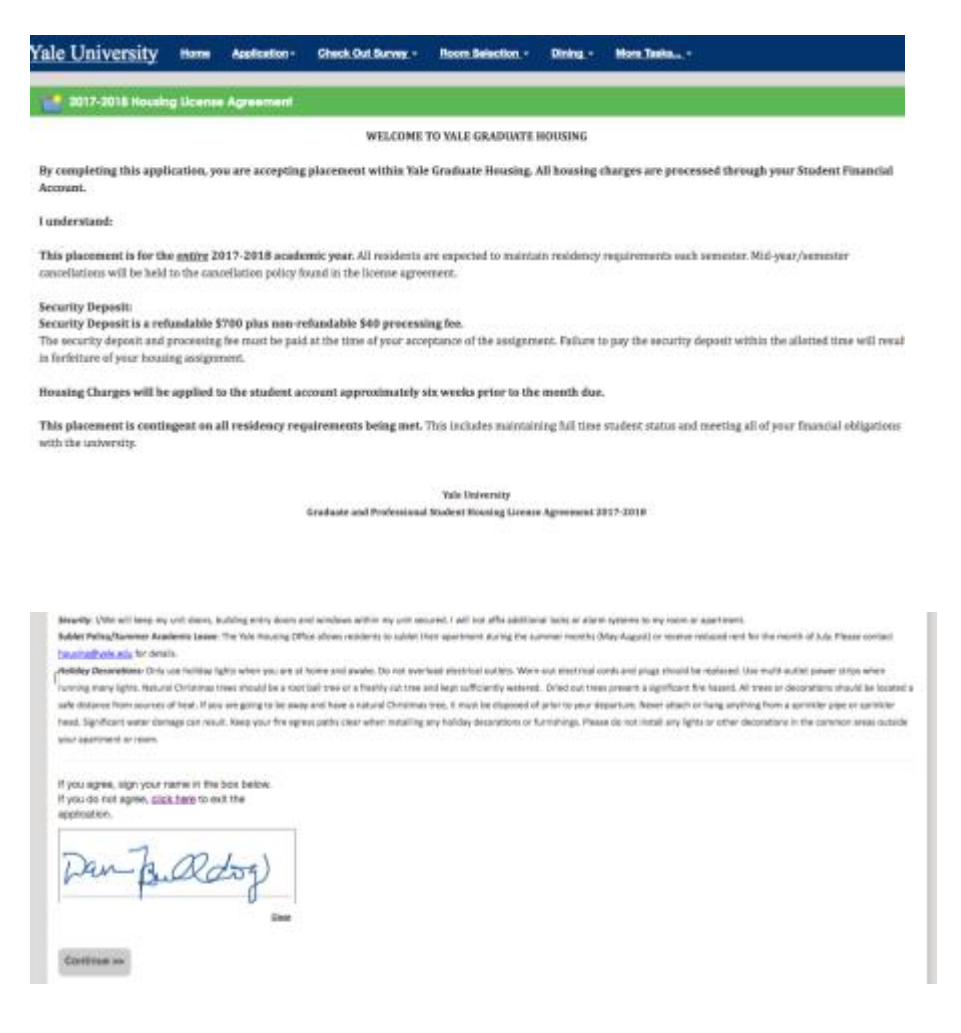

7. Click continue and fill out this screen if you'll have a vehicle on campus.

| Yale University Home Application - Check Out Barway - | Room Selection + Dining + More Tasks +                                |
|-------------------------------------------------------|-----------------------------------------------------------------------|
| Fill Personal Information                             |                                                                       |
| Questions marked with an asterisk (*) are required.   |                                                                       |
| 01. Vehicle Make/Model                                |                                                                       |
| 00. Vehicle License Plate and State                   |                                                                       |
| 03. Vehicle Color                                     |                                                                       |
| Continue >>                                           |                                                                       |
|                                                       | © Advandack Solutions, Inc - The Housing Director Self-Service v4.1.3 |

and fill in your Emergency Contact information:

| Yale University Home Application - 0                    | Neck Out Survey -       | Noom Belection +      | Ohing - | More Taska |
|---------------------------------------------------------|-------------------------|-----------------------|---------|------------|
| Addresses/Tmergency Contacts                            |                         |                       |         |            |
| Please save one address/emergency contact at a time and | d click the Continue bu | utton when you are do | 178.    |            |
| Emergency Contact Type: Emergency Co                    | Intact (REQUIRE         | :D)                   |         |            |
| Contact Name.*                                          | Contact Name            |                       |         |            |
| Relationship.*                                          | Spouse/Partner          |                       |         |            |
| Street Address 1:*                                      | Street                  |                       |         |            |
| Street Address 2:                                       | Street2                 |                       |         |            |
| City.*                                                  | City                    |                       |         |            |
| State.*                                                 | Select a State          |                       |         |            |
| Zip Code.*                                              | Zip Code                |                       |         |            |
| Home Phone Number:*                                     |                         |                       |         |            |
| Work Phone Number:                                      | Work Phone Number       | r                     |         |            |
| Noble Phone Number:*                                    | Mobile Phone Numb       | ber                   |         |            |
| Ernail Address.*                                        | Email Address           |                       |         |            |
| Save This Contact                                       |                         |                       |         |            |

Click "Save This Contact" and then click "Continue"

8. Security Deposit Payment – to finalize your room assignment, you need to make your security deposit (\$700 + \$40 processing fee):

|                | rale             | University             |                |
|----------------|------------------|------------------------|----------------|
|                |                  | None                   |                |
|                |                  |                        |                |
| ACCOUNT HPD    | Hou              | sing Security Deposit  | COMPLETE       |
| COUNT INFO     |                  |                        |                |
| first Name*    |                  | Last News*             |                |
| Den.           |                  | Building               |                |
| Email Address* |                  | Yale Student (D        |                |
|                |                  | dhdl                   |                |
| Abone Number   |                  | BIT Date (MILICONTY) * |                |
| WHENT DETAILS  |                  |                        |                |
| lect           | Payment Options  |                        | A              |
|                | Security Deposit |                        | 8              |
|                |                  |                        | Tetal Amount 3 |
|                |                  |                        |                |

9. You'll receive a confirmation message that you have secured your Yale Housing dormitory room for the 2017 – 2018 Academic Year!

## What you need to know:

- All chosen assignments are final. If you want to cancel your room, you need to contact the Housing Office (<u>housing@yale.edu</u>).
- If you cancel your assignment, you will forfeit the \$700 security deposit.
- Housing assignments that do not have a signed housing license agreement or security deposit will be withdrawn and put back into the pool.
- Hall of Graduate Studies
  - This hall is limited to those students in the Graduate School of Arts & Sciences. Students in other disciplines will not be eligible to live here.
- Medical Students Harkness Hall
  - If you are a medical student interested in living in ES Harkness Hall, we will be reserving rooms for medical students and you will follow a similar housing selection process.